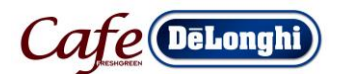

•

## ECAM25.462.S 璀璨型 除鈣程序

除鈣前,請準備 De'Longhi 除鈣劑 (請洽本公司購買)

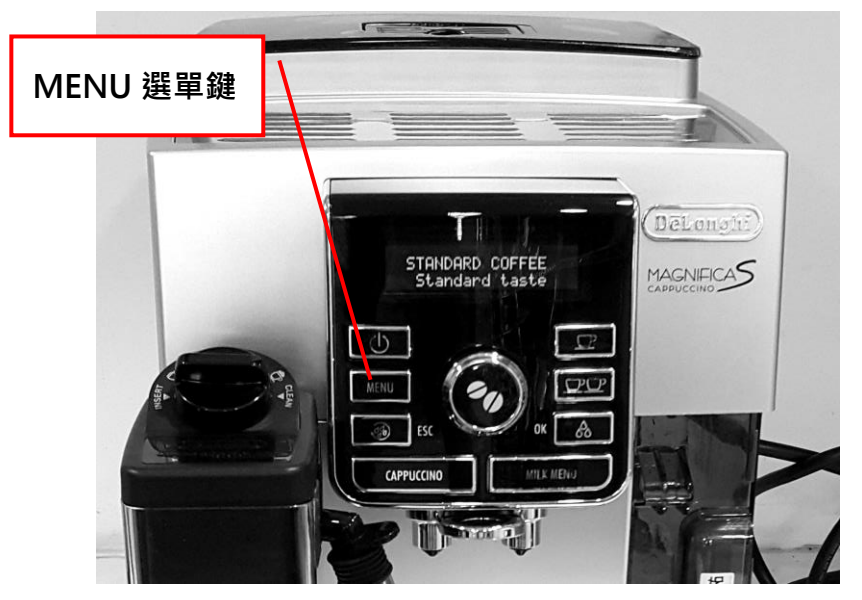

- 請先開啟電源鍵等待螢幕顯示「STANDARD COFFEE Standard taste」 (如圖一)
- 按下 **MENU 選單**鍵進入選 單 。

(圖一)

旋轉旋鈕直至螢幕顯示
 「Descale」(如圖二)

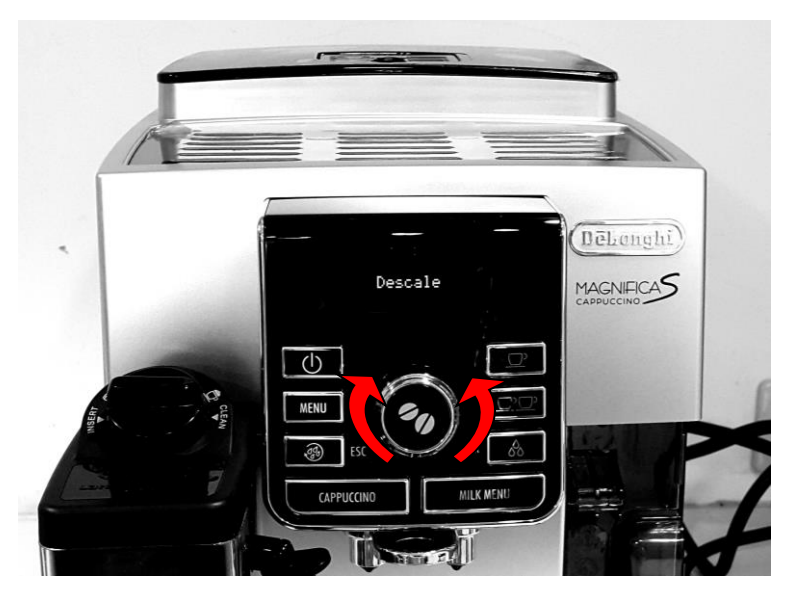

(圖二)

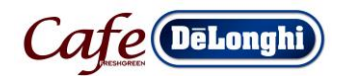

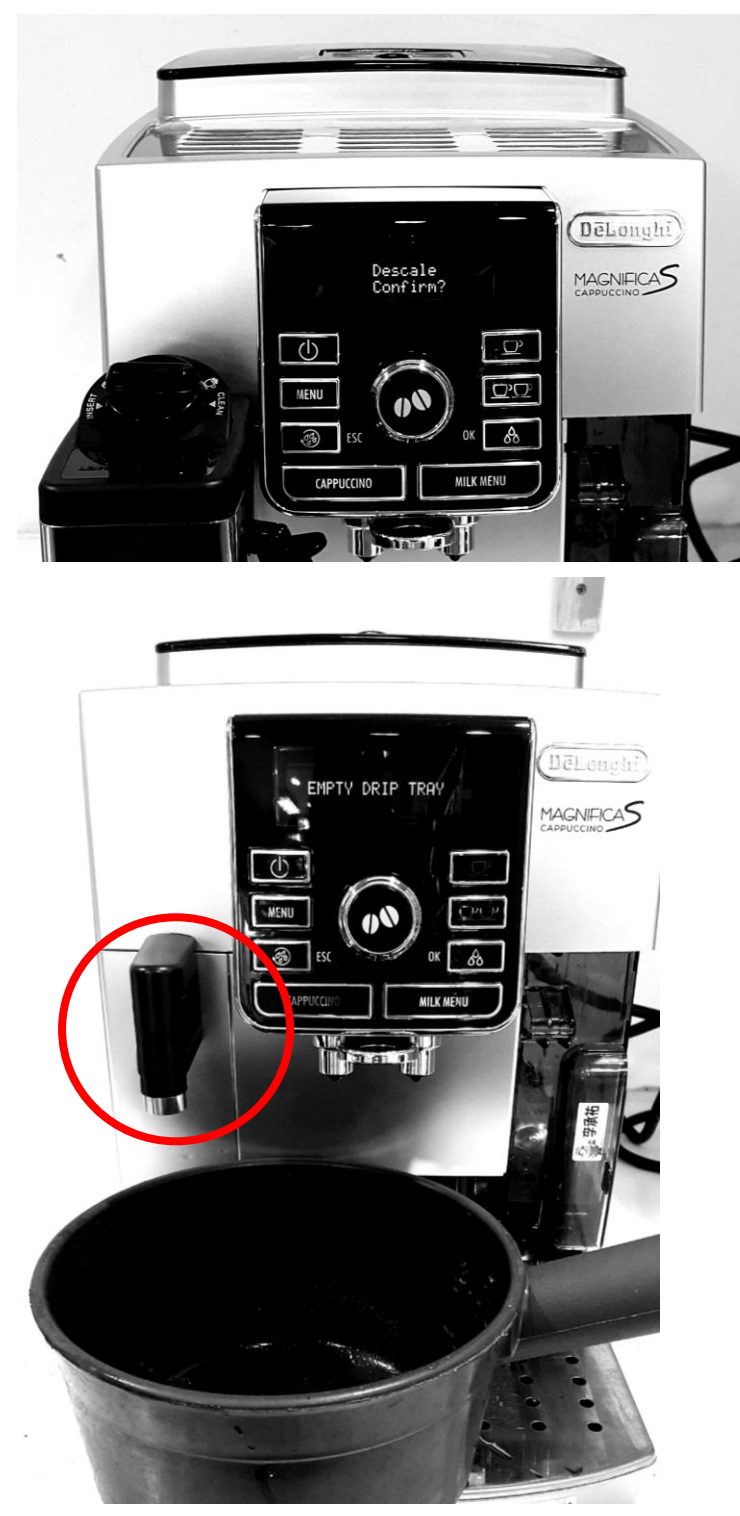

- 按 OK 鍵,此時螢幕顯示
- 「Descale Confirm?」<sup>,</sup> 再按 一次 OK 鍵。(如圖三)
- 螢幕「Add descaler
  confirm?」及「EMPTY THE
  DRIP TRAY」同時交替顯示
  將水箱、咖啡殘渣桶及水盤清
  理乾淨後,將其歸回原位。
- 請務必將奶壺更換成熱水出 水頭在進行後續除鈣程序
- 將水箱加入 1000c.c.清水再 倒入除鈣劑約 100c.c.。
- 然後在熱水出水管出水口下
   方放置約 1500cc 的容器(如)

若使用全自動咖啡機專用除鈣劑,請先 加溫水 1500cc,再加入全自動咖啡機專 用除鈣劑 150克,攪拌溶解均勻,即可 倒入水箱中

(圖四)

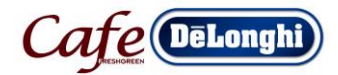

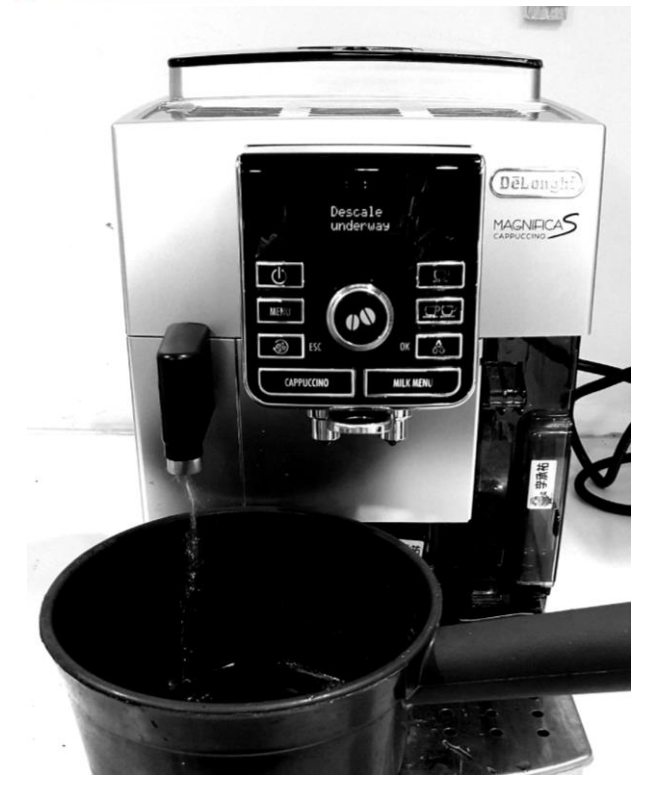

再按 Ok 鍵,螢幕會顯示

「Descale underway」·即 進入第一階段除鈣程序(如圖 五)

除药時·機器會斷斷續續的出 水,此為正常現象。

(圖五)

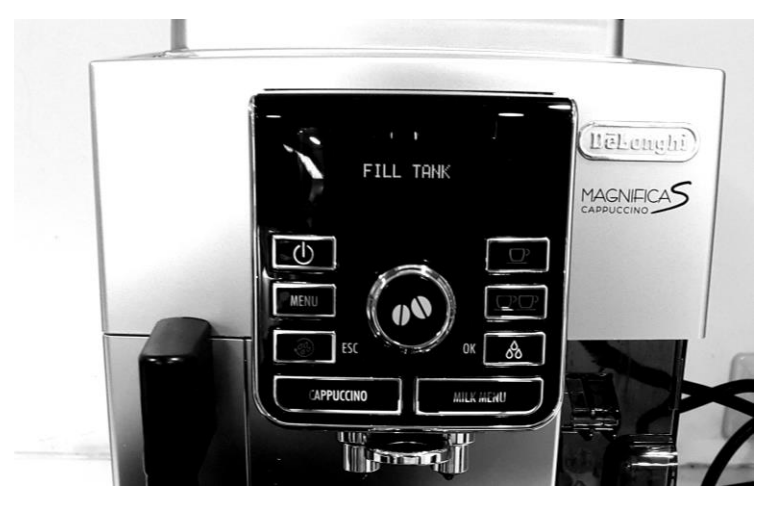

約 40 分鐘過後,螢幕會顯示 「FILL TANK」(如圖六)

第一階段除鈣已完成·此時咖 啡機管路必需要用乾淨清水 清洗一次·讓殘餘水垢完全排 出

清潔沖洗水箱後·裝入乾淨的 清水·再將水箱置入咖啡機。

(圖六)

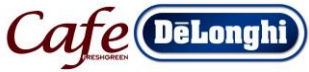

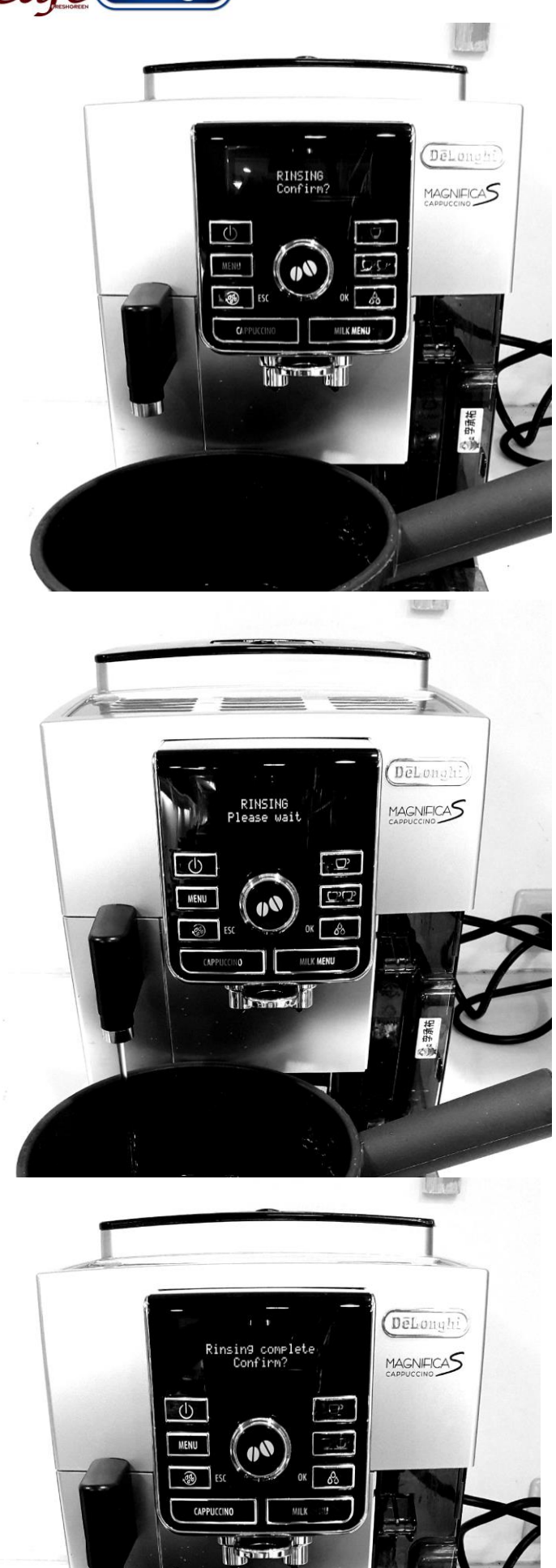

螢幕顯示「RINSING Confirm?」後·按 OK 鍵。 (如圖七)

(圖七)

螢幕顯示「RINSING Please wait」·進入第二階段除鈣程 序。(如圖八)

(圖八)

第二階段清潔水不會停止·直
至螢幕示「Rinsing
complete Confirm?」
(如圖九)
按下 OK 鍵·除鈣程序完成。

(圖九)

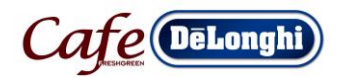

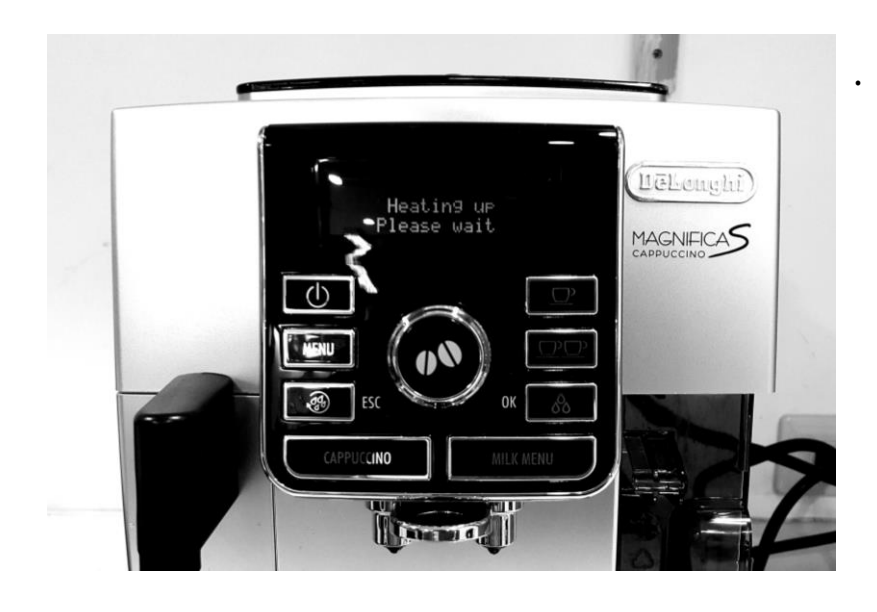

當螢幕顯示「FILL TANK」, 再將水箱重新裝滿乾淨的清 水,待螢幕顯示「Heating up Please wait」、咖啡機升溫完 成後,即可繼續享用一杯風味 極佳的咖啡

(如圖十)

(圖十)